# Восстановление сервера из резервной копии

При наличии файла резервной копии в случае потери сервера в следствие природной или техногенной катастрофы вы сможете полностью восстановить конфигурацию и данные на новом сервере.

#### Общие сведения

Резервная копия включает полную конфигурацию и все данные Платформы НЕЙРОСС и представляет собой бэкап базы данных. Резервная копия не включает версию программных средств Платформы НЕЙРОСС и сетевые параметры. Поэтому предварительно нужно выполнить установку Платформы НЕЙРОСС и пройти процедуру первого запуска. Также вам потребуется файл лицензии, который можно скачать средствами раздела **Основные настройки** [ Просмотр параметров и обновление лицензии].

Резервная копия может быть развернута на любой версии Платформы НЕЙРОСС, ограничений нет. Однако на очень «старых» версиях возможно неполное восстановление данных, либо, наоборот, — в новой версии возможны конфликты пользовательских скриптов и плагинов. Рекомендуется использовать релизную версию в рамках выпуска (20.8, 20.9, 20.10 и др.), а затем, при необходимости, — обратиться к специалистам компании ИТРИУМ или компании, обеспечивающей обслуживание, с вопросом о возможности перехода на более «свежую» версию программных средств [Обновление Платформы НЕЙРОСС].

| N⁰ | Шаг                                   | Комментарий                                                                            |
|----|---------------------------------------|----------------------------------------------------------------------------------------|
| 1  | Установка<br>Платформы<br>НЕЙРОСС     | Выполните установку Платформы на новом сервере.                                        |
| 2  | Первый запуск<br>Платформы<br>НЕЙРОСС | Пройдите процедуру первого запуска, создав<br>новые базы данных (основная и activity). |
| 3  | Восстановление из<br>резервной копии  | Загрузите файл копии на сервер и выполните восстановление конфигурации и данных.       |

### Порядок действий

- 1. Выполните установку Платформы на новом сервере [Установка Платформы НЕЙРОСС].
- 2. Пройдите процедуру первого запуска [Первый запуск Платформы НЕЙРОСС], создав новые базы данных (основная и activity).
- 3. Загрузите файл резервной копии и выполните восстановление конфигурации и данных [Основные настройки Резервные копии].

0

## 🕛 важно

Резервная копия предназначена для замены сервера Платформы НЕЙРОСС в случае выхода из строя или в целях полной замены конфигурации и **HE ПРЕДНАЗНАЧЕНА** для тиражирования конфигурации на нескольких узлах сети. В противном случае будут задублированы уникальные идентификаторы узла (UUID) и работа системы может быть нарушена. Данные, которые следует хранить не всех узлах Платформы НЕЙРОСС, являются общими ресурсами и будут автоматически загружены в процессе синхронизации данных.

#### Восстановление из резервной копии

Восстановление Платформы НЕЙРОСС из резервной копии осуществляется на системном диске. Перед началом процедуры восстановления проверьте, что достаточно свободного места для разархивирования файла копии и запуска приложений.

Чтобы просмотреть информацию по заполнению дисков, выполните в консоли:

df -h

| Резервные копии                                           |              |                      |  |
|-----------------------------------------------------------|--------------|----------------------|--|
| На узле найдены следующие резервные копии:                | •            |                      |  |
| Резервная копия от 13.07.2023 00:00 0,12ГБ 🗸              | Восстановить | Сохранить на диске 🔍 |  |
| Создать резервную копию: Создать 3                        |              |                      |  |
| Импортировать внешнюю резервную копию. Импортировать • 4  |              |                      |  |
| Сбросить устройство к заводским настройкам:<br>Сбросить 5 |              |                      |  |

- 1. Восстановить: Восстановление данных из ранее созданной резервной копии. В окне слева указана текущая версия резервной копии.
- 2. Сохранить на диске: Загрузка файла резервной копии в папку загрузок браузера.
- Создать: Создание резервной копии узла. Данная копия будет хранится в памяти узла и заменит более раннюю версию копии (узел Платформа НЕЙРОСС обеспечивает хранение нескольких копий одновременно).
- 4. **Импортировать**: Восстановление данных из внешней резервной копии (созданной ранее и сохранённой на внешнем носителе).
- Сбросить: Сброс к заводским настройкам с очисткой базы данных и полным удалением текущей конфигурации сервера, данные на накопителях (резервные копии, видеоархив и пр.) останутся без изменений.

Порядок действий:

- 1. Нажмите на кнопку Импортировать [4].
- 2. Укажите путь к файлу резервной копии. Нажмите на кнопку Загрузить.

| Загрузка резерв   | ной копии Х                             |
|-------------------|-----------------------------------------|
| Резервная копия : | ⊥ Выбрать файл<br>⊘ 20220112_121709.zip |
|                   | Отмена Загрузить                        |

 Будет выполнена загрузка на сервер / узел БОРЕЙ и проверка предоставленного архива. При восстановлении узла БОРЕЙ в первую очередь проверьте сетевые параметры, которые будут назначены серверу. Нажмите на кнопку Восстановить.

| Загрузка резервной копии |                           |                                               |   |  |
|--------------------------|---------------------------|-----------------------------------------------|---|--|
| Ø                        | Резервная копия загружена |                                               |   |  |
|                          | Наименование              | : 20230712_173113.zip                         |   |  |
|                          | Описание:                 | Резервная копия от 12.07.2023 17:33 107,17 Мб |   |  |
|                          | Дата/время:               | 12.07.2023 17:33                              |   |  |
|                          | Узел НЕЙРОСС              | : uuid:18af81a3-5355-451b-8d7e-db4d764a0d3d   |   |  |
|                          | МАС-адрес:                | 12:fb:b2:c5:6c:e7                             |   |  |
|                          |                           |                                               |   |  |
|                          |                           | Восстановить Закрыт                           | ъ |  |

4. В окне подтверждения действия подтвердите запуск процедуры восстановления.

|                      | Загр                    | рузка резервно                            | ой копии                                           | ×            |     |
|----------------------|-------------------------|-------------------------------------------|----------------------------------------------------|--------------|-----|
| жмите на кн<br>ыбран | $\oslash$               | Резервная коп                             | ия загружена                                       |              |     |
|                      |                         | Наименование                              | : 20230712_173113.zip                              |              |     |
|                      |                         | Описание:                                 | Резервная копия от 12.07.2023 17:33 107,17 М       | б            |     |
|                      |                         |                                           |                                                    |              |     |
| Подт                 | верж                    | дение действ                              | ия                                                 | Закры        | пь  |
| Подт                 | <b>верж</b> и<br>ы дейс | <b>дение действ</b> и<br>твительно хотите | ия<br>е выполнить восстановление из резервной копи | Закры<br>ии? | IТЬ |

5. Далее будет запущен процесс восстановления. Дождитесь сообщения о завершении. Процедура может занять длительное время. Конфигурация и данные сервера будут полностью восстановлены.